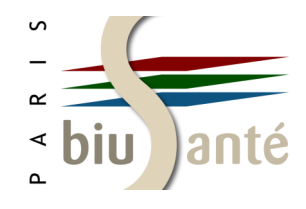

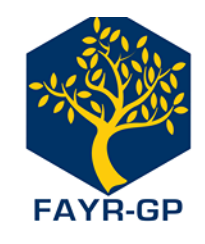

**FAYR-GP - Association française des jeunes chercheurs en médecine générale** 

#### LiSSa : Littérature Scientifique en Santé

- \* Présentation
- \* La recherche en langage libre
- \* L'affichage des résultats
- \* La recherche par auteur
- \* La recherche par mots-clés MeSH
- \* L'exploitation des résultats

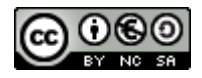

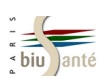

### **Présentation**

Domaines : médecine et santé

#### Producteur : CHU de Rouen

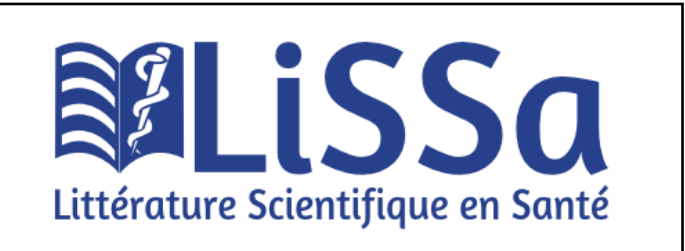

LiSSa est un projet supporté par l'ANR avec 5 partenaires : Équipe CISMeF (CHU de Rouen) ; Équipe d'Accueil 2694 "Santé Publique : épidémiologie et qualité des soins" (Lille) ; Elsevier Masson ; Alicante (qui développe SIGAPS/SIGREC) ; SenseGates (société qui produit le dictionnaire <u>Sensagent</u>).

Le site actuel est un **prototype**, dont certaines fonctionnalités (recherche avancée, envoi des références par mail, interface pour tablettes et smartphones...) sont pour le moment annoncées et en cours de développement.

Type de données : plus de 800 000 références d'articles de périodiques (en novembre 2015), issues de 635 revues :

- ⇒ Comprend le contenu francophone de PubMed
- $\Rightarrow$  Comprend des articles de revues non incluses dans PubMed
- $\Rightarrow$  Comprend les traités de l'EMC

La liste complète des revues est disponible à l'adresse suivante : <u>http://www.lissa.fr/rep/revues</u>

#### Langue : français

Couverture géographique : aire francophone : France, Canada (Québec), Suisse, Belgique...

Consultation : libre et gratuite à l'adresse http://www.lissa.fr ou via la page d'accueil du CISMeF (http://www.cismef.org)

#### Interrogation :

- Langage naturel
- MeSH français via le Constructeur de Requêtes Bibliographiques Médicales (<u>http://crbm.chu-rouen.fr/querybuilder/</u>)

#### Avantages :

- Français
- Ressources francophones non inclues dans PubMed : si l'on considère uniquement les années supérieures à 2000, la moitié du contenu de LiSSa est inédite

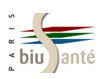

#### La recherche en langage libre

| Terminologies de Santé | Autres outils | Aide                  |
|------------------------|---------------|-----------------------|
|                        |               |                       |
|                        |               |                       |
|                        |               |                       |
|                        | 9             |                       |
|                        | 5             |                       |
|                        |               |                       |
| Litté                  | rature        | Scientifique en Santé |
| Litte                  | iucuic        | Selencifique en Sunte |
|                        |               |                       |
|                        |               |                       |
| vaccin gripp           | e             | <b>-</b>              |
|                        |               |                       |

Saisir les termes dans la barre de recherche.

Le système accepte les opérateurs booléens (**ET** implicite), ainsi que la troncature (\*), à droite, à gauche et au milieu du mot.

Le moteur de recherche sémantique identifie les concepts médicaux, dont les mots-clés MeSH (per exemple : vaccins antigrippaux, qui est le terme retenu pour la notion de *vaccin contre la grippe*) et lance la recherche à partir de ceux-ci.

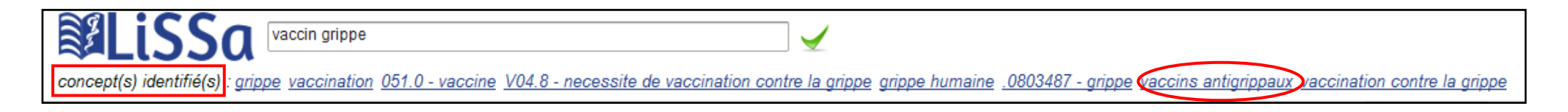

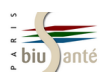

### L'affichage des résultats

|                                                                                                    | ippe                                         | $\checkmark$                                                                                                    |                                                                                                    | Se conn |
|----------------------------------------------------------------------------------------------------|----------------------------------------------|----------------------------------------------------------------------------------------------------|----------------------------------------------------------------------------------------------------|---------|
| concept(s) identifié(s) : grippe vaccin                                                                                                    | <u>ation_051.0 - va</u>                      | ccine V04.8 - necessite de vaccination contre la grippe grippe humaine .0803487 - grippe vaccins antigrippad                                                                                                    | ux vaccination contre la grippe                                                                             |         |
|                                                                                                    | 424 entré                                    | es trouvées en 0,32 s <u>Voir la requête effectuée</u> En                                                                                                    | nvoyer vers Réponses                                                                                        | 20 🔻    |
| Vos recherches (2)<br>Votre sélection<br>Affiner<br>Type de publication<br>(300) article de périodique<br>(48) revue de la littérature<br>(24) éditorial | <ul><li>1-20</li><li>1.</li><li>2.</li></ul> | En hiver, la prévention est de rigueur.<br>Debertrand N<br>Soins. Gérontologie 2014 Jan-Feb; 105 1<br>éditorial;<br>Grippe 2014–2015 : le vaccin nouveau est arrivé<br>D. Y-M                                                                                                    | Indique si l'article est acce<br>sible gratuitement ou non<br>Texte intégral sur abonnement                 | 25-     |
| (16) étude comparative<br>Voir plus >><br>Année de publication<br>(1) 2016<br>(14) 2015<br>(17) 2014<br>(20) 2013                                        | 3.                                           | Option/Bio 2014 ; 25 516 11-11<br>Haut Conseil de la santé publique (HCSP). Avis relatif à l'utilisation du vaccin vivan<br>saisonnière Fluenz Tetra® (10 juillet 2014)<br>Haut Conseil de la santé publique<br>Revue des maladies respiratoires 2014 Oct; 31 8 773-778<br>article de périodique; guide de bonnes pratiques; | nt atténué contre la grippe<br>Texte intégral sur abonnement                                                | :       |
| Voir plus >><br>Statut du texte<br>(163) Texte intégral sur abonnement<br>(44) Texte intégral gratuit                                                    |                                              | P100 Efficacité du vaccin antigrippal saisonnier sur les hospitalisations liées à la g<br>diabétiques ou obèses<br>Galtier F, Duval X, Vanhems P, Loulergue P, Postil D, Lainé F, Letois F, Lenzi N, Merle C, Lina B, Launay C<br>Diabetes & metabolism 2015 ; 41 A57-A58                                                    | <b>grippe chez les patients</b><br>D, Carrat F<br>Texte intégral sur abonnement                             | :       |
| Revue (44) Revue médicale suisse (27) La Revue de médecine interne (25) La Presse médicale (25) La Revue du praticien                                    | 5.                                           | P2064 Étude pilote cas-témoin mesurant l'efficacité du vaccin antigrippal saisonni<br>grippe A (H3N2) chez les patients diabétiques ou obèses<br>Galtier F, Postil D, Lenzi N, Seddik K, Duval X, Loulergue P, Tattevin P, Laurichesse H, Lucht F, Dualé C, Fr<br>Launay O<br>Diabetes & metabolism 2013 ; 39 A83-A83        | ier sur les formes sévères de<br>oulongne V, Pillet S, Krivine A, Merle C,<br>Texte intégral sur abonnement | t       |

A gauche, la rubrique "Affiner" permet d'appliquer des **filtres** à la recherche effectuée : type de document, année de publication, statut du texte (accès au texte intégral gratuit ou sur abonnement), titre de revue, indexation.

Seules les 4 premières entrées sont affichées. Cliquer sur "Voir plus" pour afficher toutes les entrées.

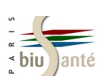

#### La recherche par auteur

Il est possible de rechercher les publications d'un auteur recensées dans LiSSa en utilisant les code de champ au.

Saisir l'auteur sous la forme nom.au ou nom initiale du prénom.au

|                                                                                                    | u                                     |                                                                                                    |                                                 | <u>Se</u>                           | : conni |
|----------------------------------------------------------------------------------------------------|---------------------------------------|----------------------------------------------------------------------------------------------------|-------------------------------------------------|-------------------------------------|---------|
|                                                                                                    | 114 entrée                            | s trouvées en 0,30 s <u>Voir la requête effectuée</u>                                                                                                    | Envoyer vers                                    | <ul> <li>Réponses 20</li> </ul>     | -       |
| Vos recherches (3)<br>Votre sélection<br>Affiner                                                                                | <ul><li>□ 1-20</li><li>□ 1.</li></ul> | Amélioration de l'estimation de l'incidence dans les réseaux de surveillance p<br>Souty C, Turbelin C, Blanchon T, Hanslik T, Le Strat Y, Boëlle P-Y<br>Revue d'épidémiologie et de santé publique 2014 ; 62 S181-S181             | <b>par post-stratification</b><br>Texte intégra | al sur abonnement                   |         |
| Type de publication<br>(46) article de périodique<br>(12) présentations de cas<br>(12) revue de la littérature<br>(6) éditorial | 2.                                    | Pseudo-entéro-Behçet associé aux hémopathies myéloprolifératives avec tris<br>de l'azacitidine ?<br>Trad S, Venon MD, Fain O, Hanslik T<br>La Revue de médecine interne 2015 ; 36 A137-A137                                        | somie 8 : une indication                        | on potentielle<br>al sur abonnement |         |
| Voir plus >> Année de publication (4) 2016 (4) 2015 (7) 2014 (9) 2012                                                           | <b>3</b> .                            | La surmédicalisation : quand trop de médecine nuit à la santé<br>Hanslik T, Flahault A<br>La Revue de médecine interne 2016 Nov 13; 37 3 201-205<br>Q-09: Estimation de l'impact d'une stratégie de vaccination post-exposition de | Texte intégra                                   | al sur abonnement<br>aricelle en    |         |
| Veiselue >>                                                                                                    |                                       | France                                                                                                    |                                                 |                                     |         |

Les autres codes de champ sont disponibles depuis la page d'accueil de LiSSa ou directement à l'adresse <u>http://doccismef.chu-rouen.fr/aides/aidedcacronyme.html</u>. Prototype (en savoir plus).

Utiliser de préférence les mots clés MeSH. Voir aussi la liste des <u>champs de recherche utilisables</u>. Voir l'index des <u>revues incluses dans LiSSa</u>.

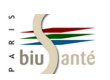

#### La recherche par mots-clés MeSH

Pour rechercher les références indexées en MeSH, utiliser le code de champ mc.

Saisir le descripteur sous la forme **mot-clé.mc** ou **mot-clé/qualificatif.mc** 

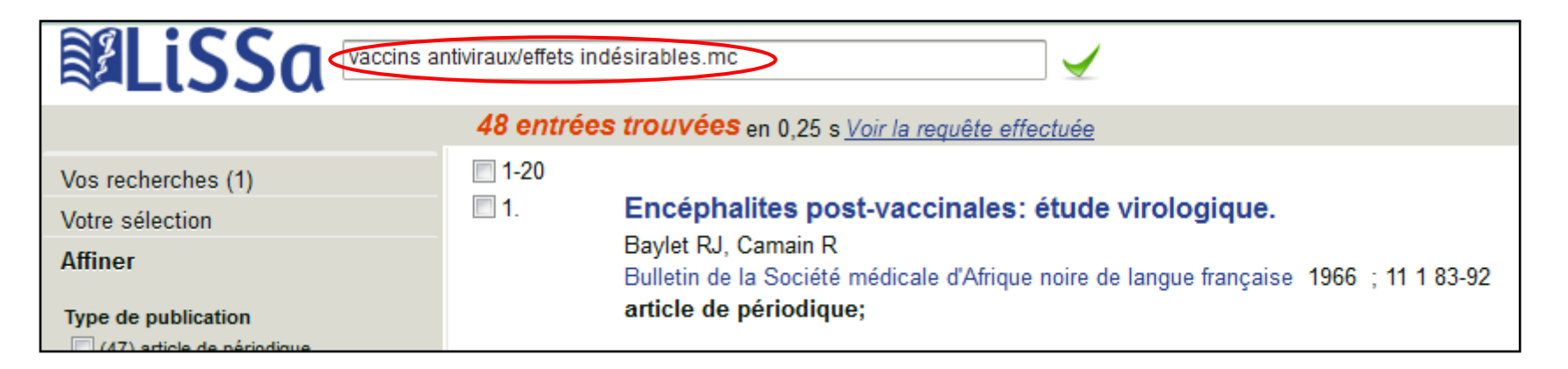

Ce mode de recherche suppose :

- d'avoir identifié au préalable les mots-clés MeSH à utiliser, ainsi que les éventuels qualificatifs, en utilisant par exemple le portail terminologique HeTOP, accessible depuis la page d'accueil de LiSSa
- de maîtriser la syntaxe propre aux outils du CISMeF :
  - ⇒ *Pondération* : vaccins antiviraux.mc[majeur]
  - ⇒ Explosion : vaccins antiviraux.mc[nonexpl] ou vaccins antiviraux.mc[majeur][nonexpl]

Utiliser de préférence les mots clés MeSH.

Prototype (en savoir plus).

Voir aussi la liste des <u>champs de recherche utilisables</u>. Voir l'index des <u>revues incluses dans LiSSa</u>.

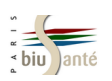

### La recherche par mots-clés MeSH

Il est possible d'effectuer une recherche en mots-clés MeSH à partir du Constructeur de Requêtes Bibliographiques Médicales (CRBM). Cet outil est disponible :

| Terminologies de Santé       Autres outils       Aide         LiSSa : Littérature Scientifique en Santé       Constructeur de Requêtes Bibliographiques Médicales         Sopologies de Santé       Constructeur de Requêtes Bibliographiques Médicales | depuis de la page d'accueil de LiSSa, à partir du menu "Autres<br>outils"                                                                                                    |
|----------------------------------------------------------------------------------------------------|----------------------------------------------------------------------------------------------------|
| Littérature Scientifique en Santé                                                                                                    | Médicaux de langue Française         Recherche Doc'CISMeF         Sélection de sites, articles et documents en libre accès         Pathologies, traitements, médicaments etc.         RECHERCHER                                                                                                    |
| ou depuis la page d'accueil<br>du CISMeF                                                                                                    | <ul> <li>e tous les types</li> <li>uniquement les recommandations professionnelles</li> <li>uniquement les documents d'enseignement - Épreuves Classantes Nationales</li> <li>uniquement les documents grand public et les associations de patients</li> </ul> Index alphabétique, Index thématique - Nouveautés : Quoi de neuf ? ¥ M - Version mobile 114146 sites et documents le 01/03/2016 |
|                                                                                                    | Hester Terminologie - Ontology Portal<br>Consulter le MeSH et les autres<br>terminologies de santé                                                                                                    |

BDBfr en français

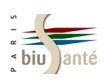

### La recherche par mots-clés MeSH

Saisir le terme recherché.

Le systèmes fait des propositions au fur et à mesure de la saisie.

| CISMeF    | À propos de Sites et documents médicaux Terminologies de Santé Aide                                                                                      |
|-----------|----------------------------------------------------------------------------------------------------|
| •••       | Constructeur de Requêtes Bibliographiques Médicales<br>Créer simplement des requêtes bibliographiques complexes en combinant des termes médicaux de lang |
| 1. Cher   | rcher un terme                                                                                                    |
| statine   | e                                                                                                    |
| Inhibit   | iteurs de l'hydroxyméthylglutaryl-CoA réductase                                                                                                    |
| 2. L'ajoi | uter à la requête                                                                                                    |
| Ajoute    | er                                                                                                    |
|           |                                                                                                    |
| 2         |                                                                                                    |
|           |                                                                                                    |
|           | ▶ Options de la requête 🏹 💥                                                                                                    |
|           |                                                                                                    |

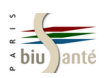

#### La recherche par mots-clés MeSH

Une fois le terme sélectionné, il est possible de visualiser sa description (définition et synonymes), sa place au sein de l'arborescence, ainsi que les termes associés.

Cliquer sur "Options de recherche" pour :

- limiter la recherche aux références dont le descripteur constitue le sujet principal (pondération)
- ne pas faire l'explosion
- ajouter un ou plusieurs qualificatifs

Envoyer ensuite le terme dans la fenêtre de recherche à l'aide du bouton "Ajouter".

| 1.      | Chercher un terme                                                                           |                                                               |                                |
|---------|---------------------------------------------------------------------------------------------|---------------------------------------------------------------|--------------------------------|
|         | statine                                                                                     |                                                               | @<br>                          |
|         | nhibiteurs de l'hydroxyr                                                                    | néthylglutaryl-CoA ré<br>ase inhibitors<br>r <u>Relations</u> | éductase                       |
| <b></b> | Options du terme     seulement les principales sa     Afficher la liste alphabétique des qu | ns explosion<br>alificatifs                                   |                                |
|         | 🗆 🔲 analyse                                                                                 | composition chimique                                          | histoire                       |
|         | isolement et purification                                                                   | 🔲 synthèse chimique                                           | organisation et administration |
|         | 🔲 liquide céphalorachidien                                                                  | effet radiations                                              | 🔲 économie                     |
|         | sang                                                                                        | ⊟ étiologie                                                   | normes                         |

| 2. L'ajouter          | r à la requête |  |  |
|-----------------------|----------------|--|--|
| Ajouter<br>OU<br>SAUF |                |  |  |

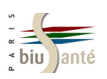

#### La recherche par mots-clés MeSH

La requête s'affiche dans la fenêtre.

Il est alors possible de rechercher d'autres termes MeSH et de les associer à l'aide des opérateurs booléens ET, OU, SAUF.

| 2. L'ajouter à la requête |                                                                                                    |  |  |
|---------------------------|----------------------------------------------------------------------------------------------------|--|--|
| ET<br>OU<br>SAUF          | (Inhibiteurs de l'hydroxyméthylglutaryl-CoA réductase/usage<br>thérapeutique.mc[TER_MSH]) AND maladies cardiovasculaires/prévention et<br>contrôle.mc[TER_MSH] |  |  |
|                           | Options de la requête 🧐 💥                                                                                                    |  |  |

En bas de la page, sélectionner la base LiSSa dans le menu déroulant.

Le nombre de résultats s'affiche. Cliquer sur celui-ci pour accéder à la liste des références.

Cette opération nécessite d'autoriser l'ouverture des fenêtres pop-up sur son navigateur.

| 3. Voir les résultats                                                                      |                      |                |  |  |
|--------------------------------------------------------------------------------------------|----------------------|----------------|--|--|
| Attention : votre navigateur doit autoriser l'ouverture des fenêtres pop-up pour ce site ! |                      |                |  |  |
| Base de données :                                                                          | Publed<br>Doc'CISMeF | 5705 résultats |  |  |

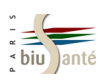

### L'exploitation des résultats

Il est possible de récupérer les références obtenues dans LiSSa dans un logiciel de gestion de références bibliographiques, et notamment dans Zotero.

| 87 entrées | s trouvées en 0,06 s <u>Voir la requête effectuée</u>                                                                                                    | Envoyer vers              |                                                       | Réponses        | 20 | • |
|------------|----------------------------------------------------------------------------------------------------|---------------------------|-------------------------------------------------------|-----------------|----|---|
| 1-20<br>I. | Sélectionnés : 2<br>Info médicaments<br>Jonville-Béra A-P, Bejan-Angoulvant T<br>Archives de pédiatrie : organe officiel de la Sociéte française de pédiatrie 2013 Jan; 20 1 82-88<br>article de périodique;                                                                                                    | Т                         | Votre sélection<br>Citations (RIS)<br>Citations (CSV) | ponnement       | t  |   |
| <b>2</b> . | Evolution des prescriptions des classes thérapeutiques cardiovasculaires major<br>en France de 1995 a 2003: les raisons décelables d'un ecart entre la médecine de<br>pratique.<br>Philippe F, Cambou JP, Danchin N, Thomas D<br>Annales de cardiologie et d'angéiologie 2005 Dec; 54 Suppl 1 S30-6<br>article de périodique; revue de la littérature; | eures en pr<br>fondée sur | évention seco<br>les preuves e                        | ondaire<br>t la |    |   |

Cocher les références que l'on souhaite sauvegarder puis, dans le menu déroulant "Envoyer vers", sélectionner le format "Citations (RIS)".

Une fenêtre s'ouvre : valider l'import par "OK".

| Voulez-vous importer des documents de "www.lissa.fr" dans Zotero?                          |
|--------------------------------------------------------------------------------------------|
| Vous pouvez désactiver l'importation automatique RIS/Refer dans les Préférences de Zotero. |
| Toujours autoriser pour ce site                                                            |
| OK Annuler                                                                                 |

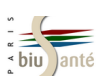

### L'exploitation des résultats

Lorsqu'on affiche une notice, il est possible de récuperer directement celle-ci dans Zotero

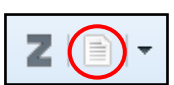

ou d'utiliser le menu déroulant "Envoyer vers"

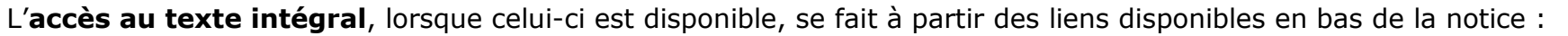

Envoyer vers

RIS Citations

CSV Citations

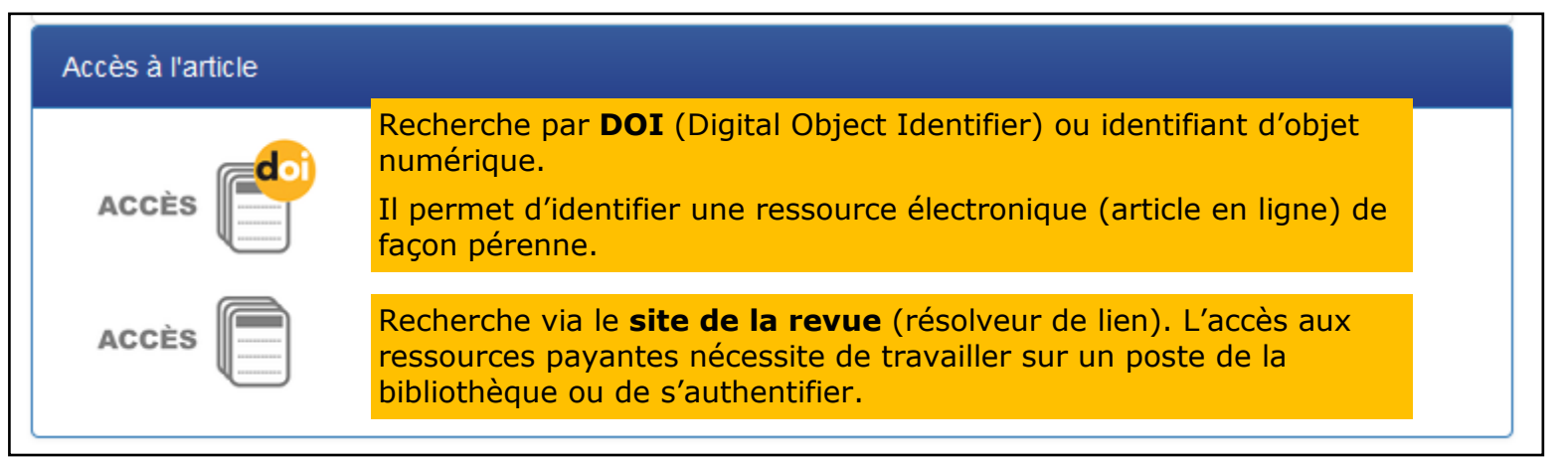

Cliquer sur "Autres liens" pour :

- lancer la recherche dans Google Scholar
- accéder au site de la revue
- localiser la revue dans une bibliothèque, en France (SUDOC) ou dans le monde (WorldCat)

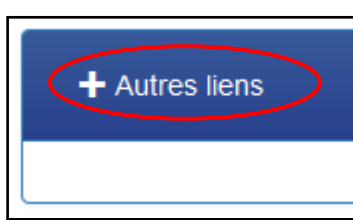

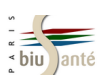

#### Exercice : interroger la base LiSSa

Dans LiSSa, à l'aide du Constructeur de Requêtes Bibliographiques Médicales, recherchez des références d'articles sur la **prescription d'antibiotiques (sujet principal) par les médecins généralistes.** Limitez la recherche aux références parues depuis 2000.

#### Proposition de corrigé

1—A l'aide du Constructeur de Requêtes Bibliographiques Médicales, rechercher le terme MeSH correspondant à la première notion recherchée (**Antibactériens**).

Cocher l'option "seulement les principales".

| 1. Chercher un terme                        |                      |                                |
|---------------------------------------------|----------------------|--------------------------------|
|                                             |                      |                                |
| antibiotiques                               |                      | 0                              |
|                                             |                      |                                |
| Antibactériens                              |                      |                                |
| 🚟 Anti-bacterial agents                     |                      |                                |
| 🕖 🗗 <u>Description</u> 🗗 <u>Hiérarchies</u> | r <u>Relations</u>   |                                |
| 🕡 🔽 Options du terme                        |                      |                                |
| 🕢 seulement les principales 🔲 sa            | ns explosion         |                                |
| Afficher la liste alphabétique des qu       | alificatifs          |                                |
| 🗆 🔲 analyse                                 | composition chimique | histoire                       |
| isolement et purification                   | 🔲 synthèse chimique  | organisation et administration |
| 🔲 liquide céphalorachidien                  | effet radiations     | 🔲 économie                     |
| sang                                        | 🖃 étiologie          | normes                         |
| urine .                                     | 🔲 immunologie        | ressources et distribution     |
| classification                              |                      | 🗉 🔲 pharmacologie              |

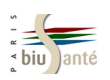

#### Exercice : interroger la base LiSSa

2—Envoyer le mot-clé dans la fenêtre de recherche ("Ajouter")

3—Rechercher le terme MeSH correspondant à la deuxième notion recherchée (**Médecins généralistes**) et l'envoyer dans la fenêtre de recherche à l'aide du bouton "ET".

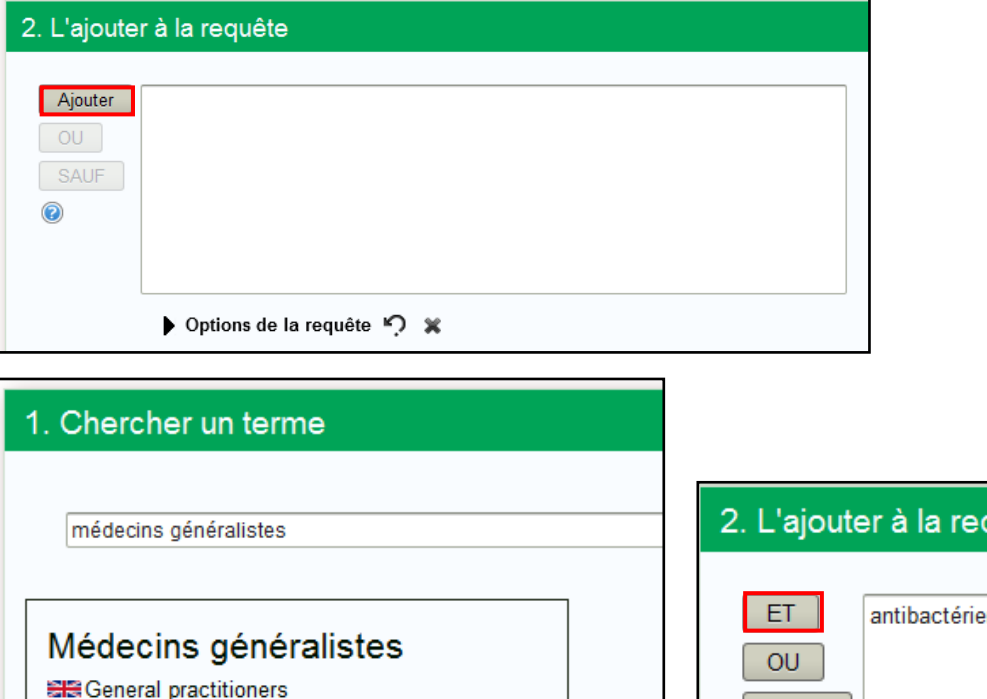

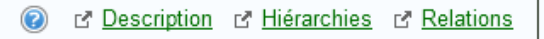

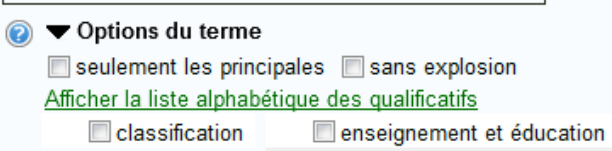

🔳 éthique

| 2. L'ajouter à la requête |                                    |
|---------------------------|------------------------------------|
| ET<br>OU<br>SAUF          | antibactériens.mc[TER_MSH][majeur] |

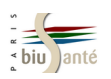

### Exercice : interroger la base LiSSa

4– Lancer la recherche dans LiSSa en cliquant sur le nombre de résultats après avoir sélectionné la base dans le menu déroulant.

Rappel : il est nécessaire d'autoriser l'ouverture des fenêtres pop -up.

| 2. L'ajouter à la requête                                                                  |  |
|--------------------------------------------------------------------------------------------|--|
| ET<br>OU<br>SAUF<br>©<br>Options de la requête '? *                                        |  |
| 3. Voir les résultats                                                                      |  |
| Attention : votre navigateur doit autoriser l'ouverture des fenêtres pop-up pour ce site ! |  |
| Base de données : SELISSO 11 résultats                                                     |  |

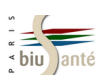

#### Exercice : interroger la base LiSSa

5—A partir de la page de résultats, limiter la recherche aux articles parus depuis 2000 en utilisant les filtres dans la colonne de gauche.

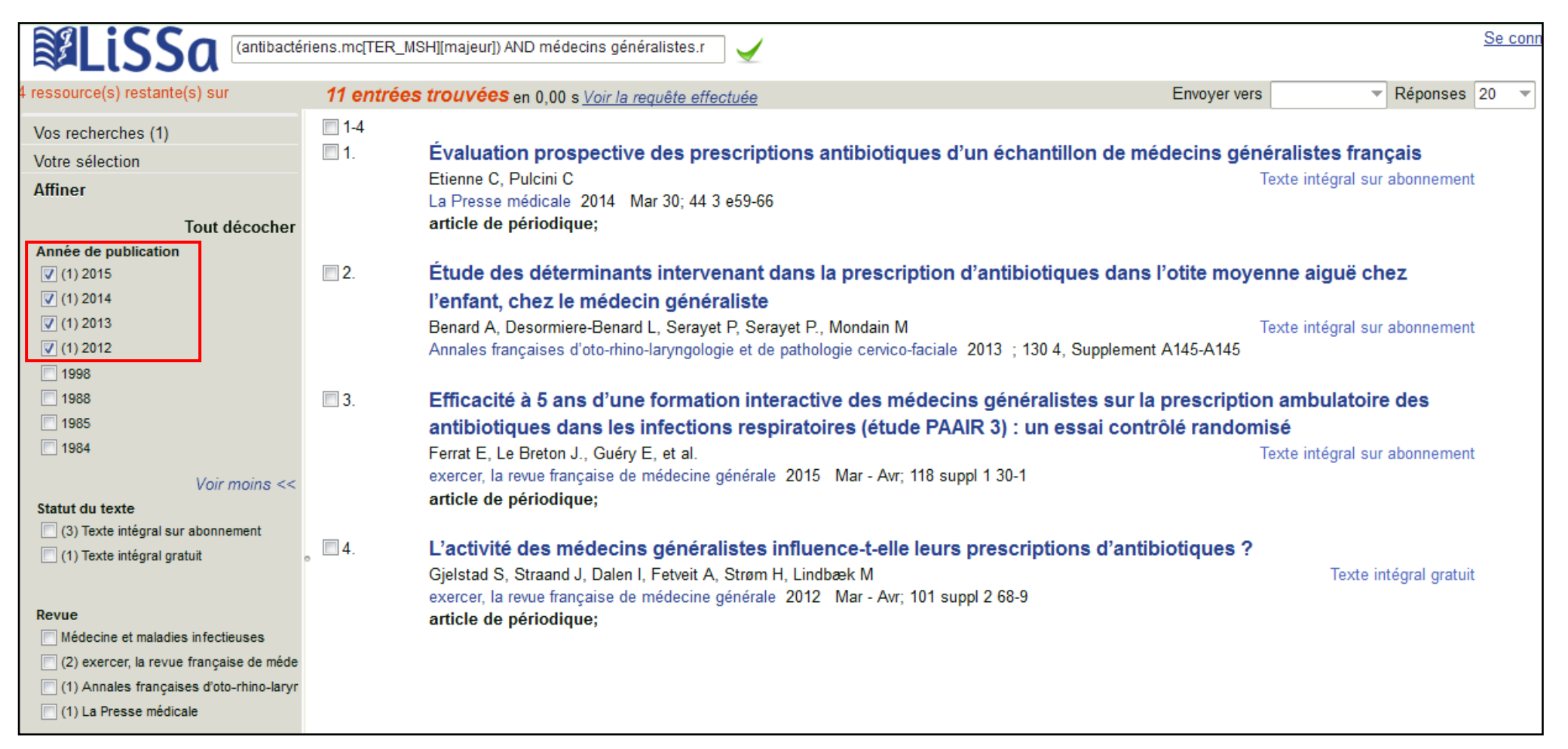

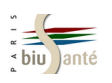

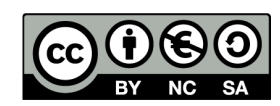

http://creativecommons.org/licenses/by-nc-sa/3.0/fr/

Sont autorisées la diffusion et la réutilisation de ce support sous réserve d'en citer les auteurs et uniquement à des fins non commerciales.